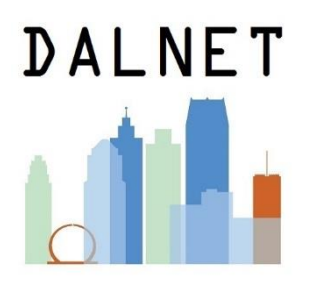

## **Jumbl Scanner for Slides & Negatives**

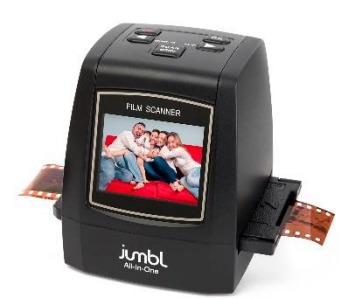

## To Begin

- 1. Plug in the device in one of two ways (whatever way you choose will determine how you will image files will be saved).
  - a. You can plug the device's USB cord a wall outlet using the power adapter, in which case you will need an external SD memory card to save and take images with you, or
  - b. You can plug the device's USB cord directly into the computer, in which case image files will be saved on the computer.
- 2. Press the power button to turn device on.
- 3. Choose the film type by pressing the Scan/Menu button and using the arrow keys to go to Film Type. Then press OK.

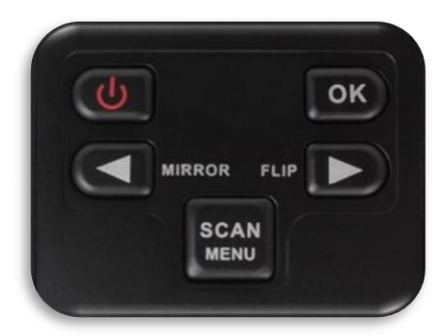

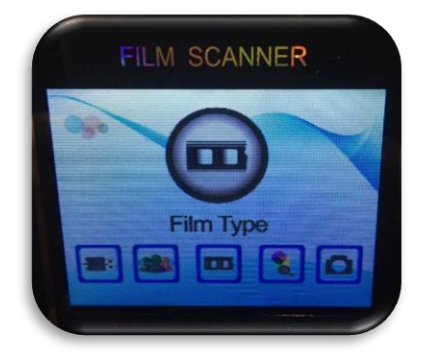

4. Now you will use the arrow keys to select whether you will be scanning a color negative, a slide positive, or a black & white negative (not pictured).

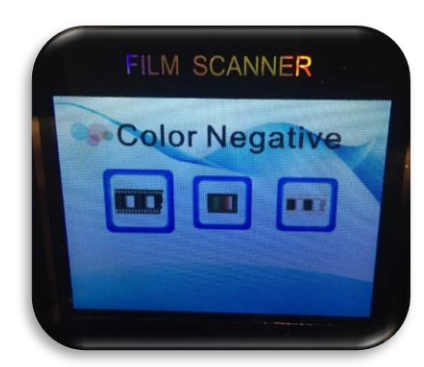

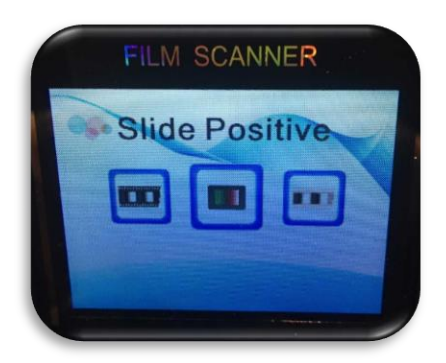

5. If you choose color or b & w negative, you will see the following options. Use the arrows and OK button to select the type of film (110, 126, or 34mm).

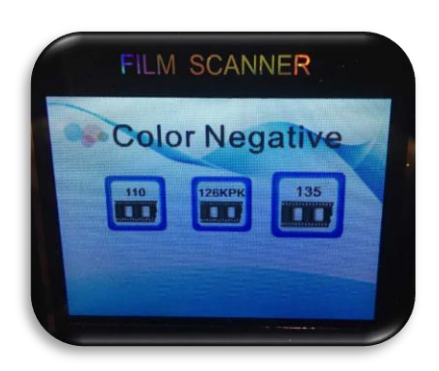

If you choose slide positive, you will see the following options. Use the arrows and OK button to select the type of slide (Super 8, 110, 126, or 35mm).

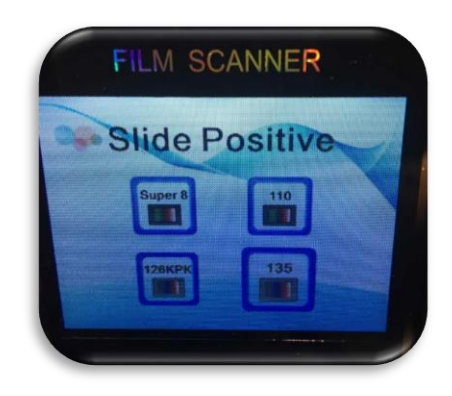

## Scanning

1. Once you select a film type, you will be taken to the capture screen. Now, you will need to choose the slide or negative adapter for the film you are capturing. Two adapters and two inserts come included with the Jumbl.

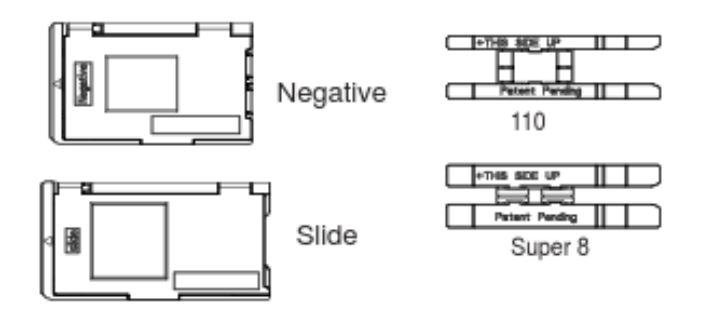

2. Insert the negative or slide into the adapter as shown below (with "this side up" facing upwards and the small arrow is facing leftward). Slide the adapter into the right side of the scanner unit it clicks.

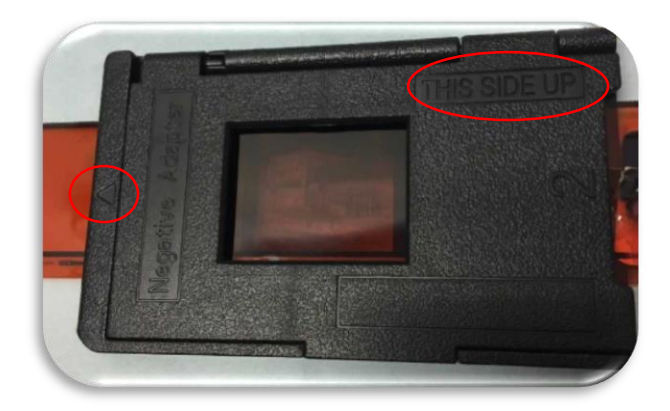

- 3. Get the slide/negative you want to scan lined up on the screen and press the Scan/Menu button.
- 4. On the next screen, you will see three options; Save, Cancel, and Home. You can use the arrow buttons to go between options. Press OK when you have highlighted the option you want (in the picture below, the Save option is highlighted).

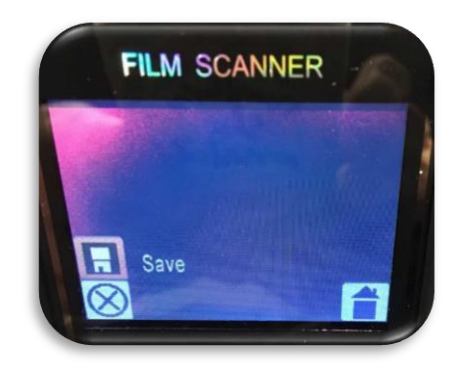

## To Finish

If you are using method A from step 1 (SD card), you can simply remove the SD card and turn the scanner off.

If you are using method B from step 1, go to the Home option and press OK. Then press the scan/menu button and then the arrow buttons until you reach the USB MSDC option shown below on the screen. Then press the OK button.

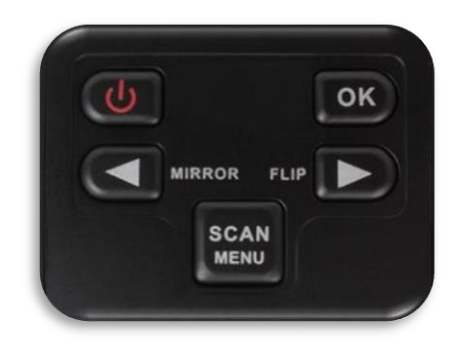

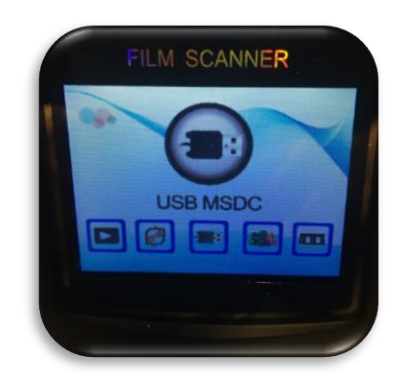

The USB will then connect the device to your computer and you will be shown the following options on the computer.

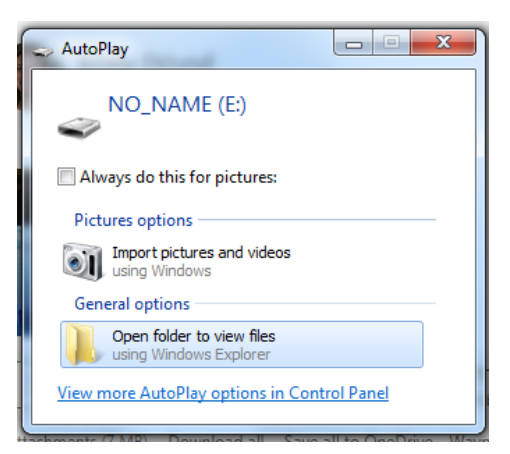

Choose Open Folder to View Files and then you can copy or save the files however you want.

|                                           |                                                                                                    | at 2 hot sing 1 years he was | animany bet | ton and then P |
|-------------------------------------------|----------------------------------------------------------------------------------------------------|------------------------------|-------------|----------------|
| Computer + NU_NAME (E:) + DLIM + 100COACH |                                                                                                    |                              |             |                |
| ☆ Favorites                               | Name                                                                                                    | Date modified                | Туре        | Size           |
| 🧮 Desktop                                 | 1001 mic 1000                                                                                                    | 9/28/2013 12:16 AM           | JPG File    | 1,876          |
| \rm Downloads                             | 10002 mictolog                                                                                                    | 9/28/2013 12:17 AM           | JPG File    | 1,860          |
| 🔛 Recent Places                           | 1000 PICT0003                                                                                                    | 9/28/2013 12:18 AM           | JPG File    | 1,888          |
|                                           | 1000 PICT0004                                                                                                    | 9/28/2013 12:19 AM           | JPG File    | 1,906          |
| 🥽 Libraries                               | 10005 mic 10005                                                                                                    | 9/28/2013 12:20 AM           | JPG File    | 1,872          |
| Documents                                 | 10006 mic 10006                                                                                                    | 9/28/2013 12:21 AM           | JPG File    | 1,867          |
| 🚽 Music                                   | 10007 (mail: 1000) (mail: 1000) | 9/28/2013 12:22 AM           | JPG File    | 1,869          |
| Pictures                                  | PICT0008                                                                                                    | 9/28/2013 12:23 AM           | JPG File    | 1,873          |
| Videos 😸                                  | 100 PICT0009                                                                                                    | 9/28/2013 12:24 AM           | JPG File    | 1,870          |
|                                           | 10 PICT0010                                                                                                    | 9/28/2013 12:25 AM           | JPG File    | 1,865          |
| 💻 Computer                                |                                                                                                    |                              |             |                |
| 🏭 Default (C:)                            |                                                                                                    |                              |             |                |
| 👝 NO_NAME (E:)                            |                                                                                                    |                              |             |                |
| 🐌 DCIM                                    |                                                                                                    |                              |             |                |

Created: kae8/2017